### Handleiding Appybee App en QR toegangscode op je mobiel voor bestaande leden

Deze handleiding is alleen voor (bestaande) leden die een abonnement hebben afgesloten met een papieren inschrijfformulier of per e-mail dit formulier hebben toegestuurd.

Bestaande leden kunnen <u>alleen gebruikmaken van de App als we het e-mailadres hebben</u> <u>toegevoegd</u> aan je abonnement. Als je nog geen e-mailadres heb doorgegeven, geef dit dan door via <u>info@ijsclubbergum.nl</u>. Pas nadat we dit hebben verwerkt kun je een account aanmaken!

#### <u>Stap 1</u>

Ga naar de volgende link en maak een account aan met het doorgegeven e-mailadres: <u>https://portal.appybee.nl/registration/ijsclub-bergum</u>

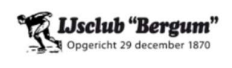

IJsclub Bergum

E-mailadres

#### Stap 2

Vul de verificatiecode in die je hebt ontvangen via je e-mail.

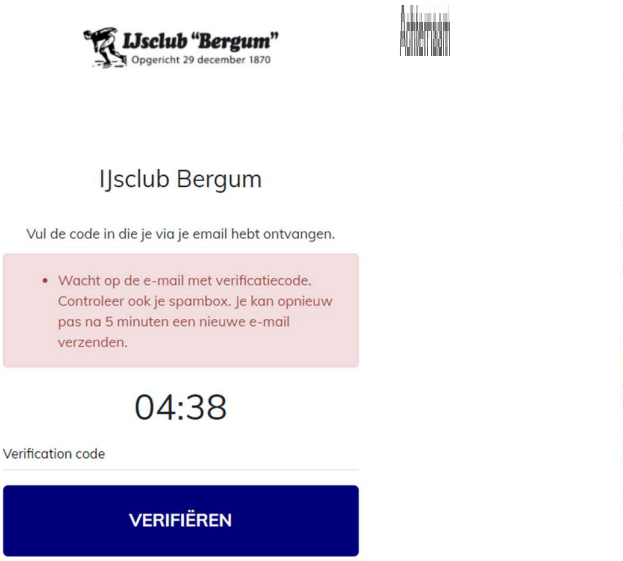

### Stap 3

Vul de gevraagde gegevens in en maak een wachtwoord aan.

| 1              | Jsclub Bergum        |
|----------------|----------------------|
| E-mailadres    |                      |
| Voomaam        |                      |
| Achternaam     |                      |
| Geboortedatum  |                      |
| dd/MM/yyyyy    |                      |
| Nederland (+3) |                      |
| Wachtwoord     |                      |
| Wachtwoord co  | elentro              |
|                | REGISTREER           |
| KOP            |                      |
| × ×            | 21 24 CH 26 26 26 26 |

Door verder te gaan naar de volgende stop bevestig je dat je okkoord gaat met de algemene voorwoorden van Usclub Bergum en de algemene voorwoorden en

EMAIL OPNIEUW VERZENDEN

<u>Stap 4</u>

Download de AppyBee App in de App Store van je mobiel.

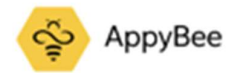

# <u>Stap 5</u>

Log in met je e-mailadres en wachtwoord.

| 11:54                         |                                  | 11        | 1:37                       |  | all 🗢 🔳                      |  |
|-------------------------------|----------------------------------|-----------|----------------------------|--|------------------------------|--|
| ¢\$                           | АрруВее                          | <         | < 🗳 АрруВее                |  |                              |  |
|                               |                                  | Lc<br>E-n | <b>og in</b><br>nail adres |  |                              |  |
| De slir<br>makkelijk<br>om te | nste en<br>ste manier<br>boeken. | Wo        | achtwoord                  |  | VERBERGEN                    |  |
|                               | 0.0                              |           | LOG IN                     |  |                              |  |
| ₩ SCAN                        | QR-CODE                          |           | Wachtwoord resetten        |  |                              |  |
| LO                            | IG IN                            |           |                            |  | Version 47 E (370-Ports and  |  |
|                               |                                  |           | -                          |  | version: 4.2.5 (22602076/86) |  |

# <u>Stap 6</u>

Klik rechts bovenin beeld op het QR-code icoontje. De getoonde QR-code kun je scannen bij de ingang van de ijsbaan om toegang te krijgen.

Let op: deze QR-code is slechts 10 seconden geldig en niet overdraagbaar. Uitprinten of overdragen is niet mogelijk.

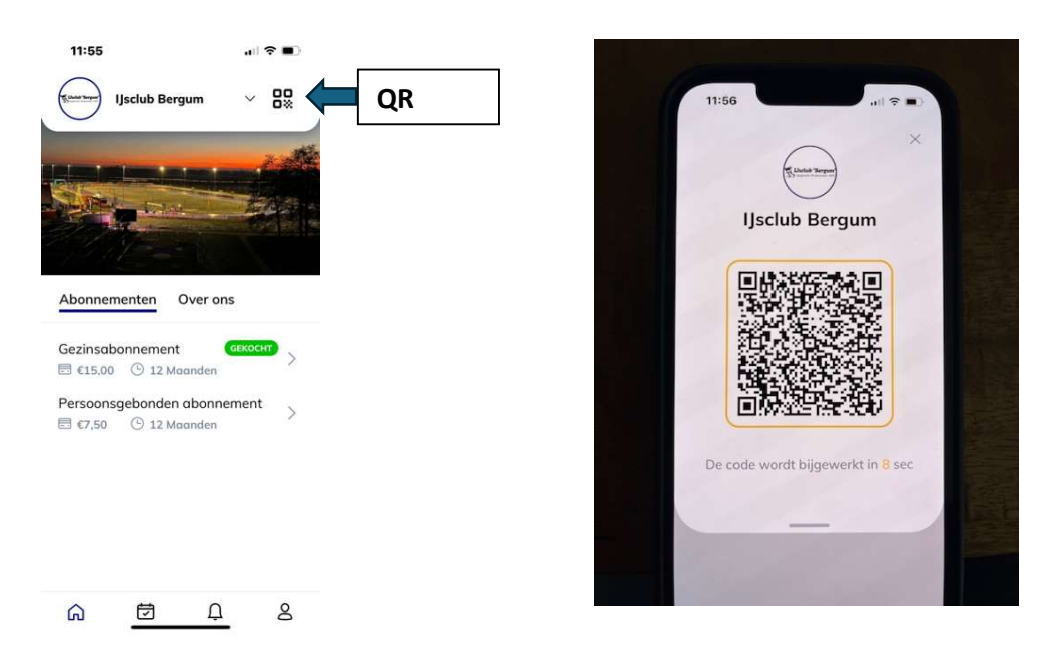